### Scratch Primary Lesson 2

The Cat and Bat

# Let's Make a Story

- The cat is enjoying his time in the woods.
- A bat will appear suddenly and say "boo"!
- The cat will be scared and run away:

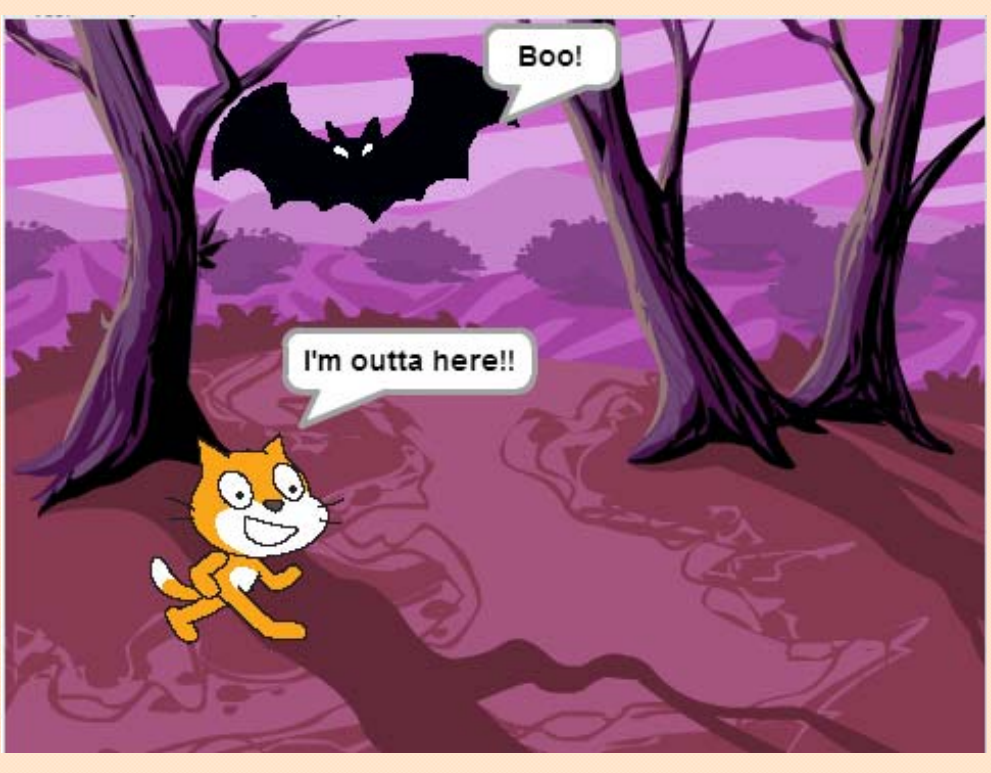

You can see an example here: <u>http://scratch.mit.edu/projects/12624773/</u>

# Adding a New Sprite

- Open your project from last time.
  - If you don't have it, use this project: <u>http://scratch.mit.edu/projects/12624412/</u>
- Introduce the bat.
  - Go to 'New Sprite' and choose 'New sprite from library':

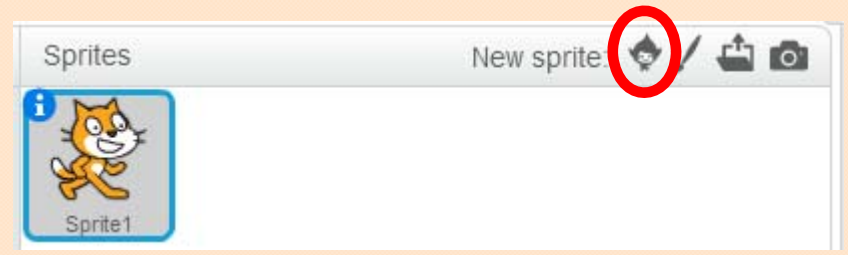

• Select "Animals" on the left and choose "Bat2":

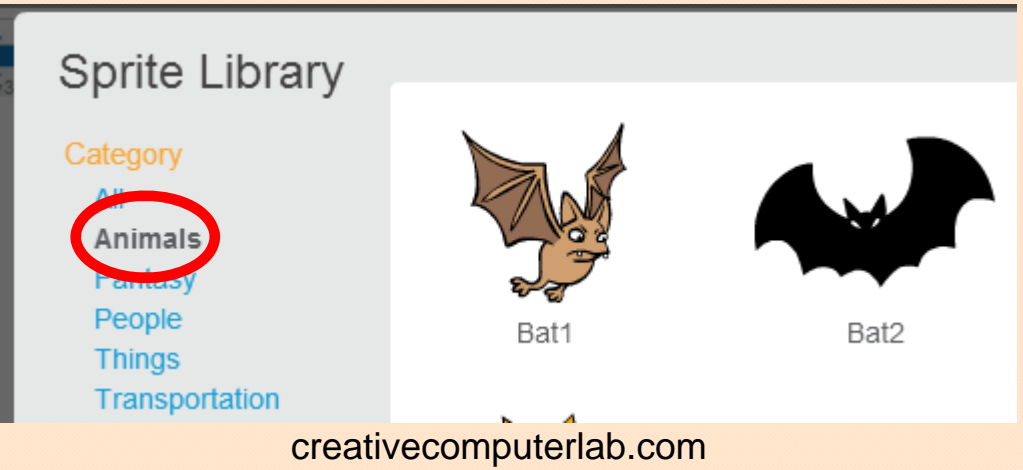

### Make the Bat Say 'Boo!'

- Go to the 'Looks' section and drag a "say" block onto the script area.
- Fill it in to say 'Boo!'.
- Start the script with the green flag.
- The bat will hide and wait for 5 seconds:

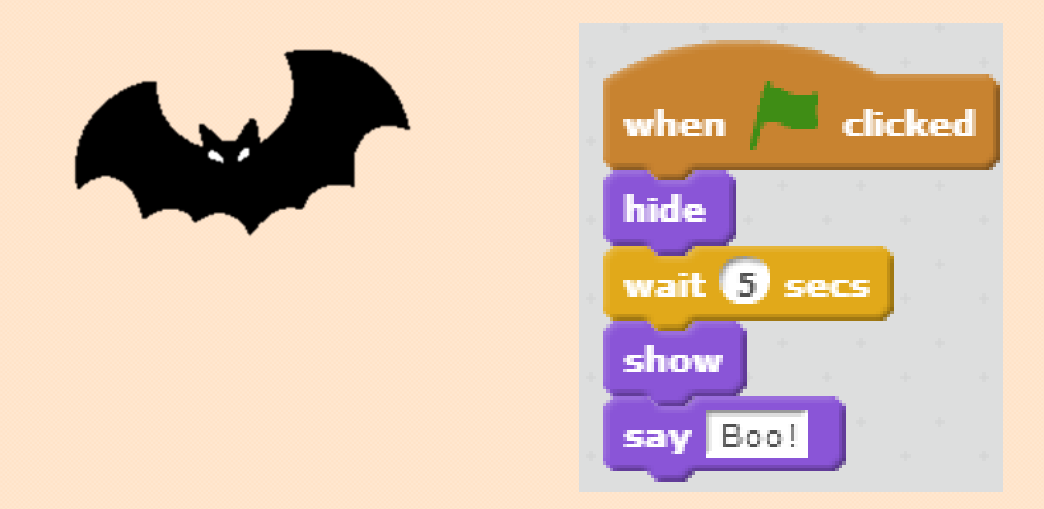

• After 5 seconds the bat will appear and say "Boo!".

### Make the Bat Fly

• The bat has two costumes. We can switch these costumes to make the bat flap its wings:

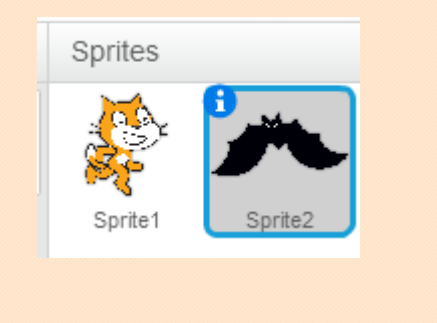

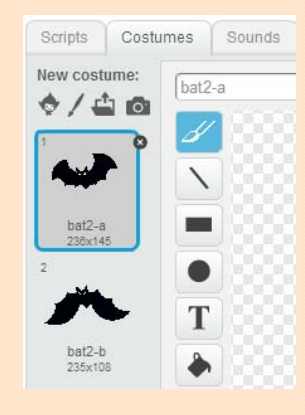

• We can make the animation happen with less script blocks than we did with the cat:

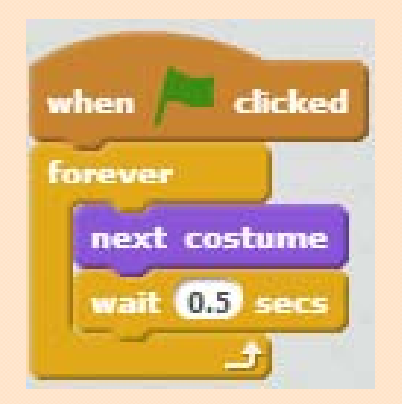

# The Bat's Scripts

 The bat has two script blocks. One block to hide and say "Boo!" and another to flap it's wings:

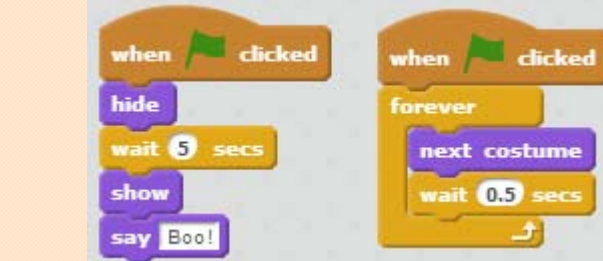

- The bat will now hide for 5 seconds, then suddenly appear and say "Boo!".
- Test the bat script by clicking on the green flag.
   You can hide the cat so you just can

watch the bat:

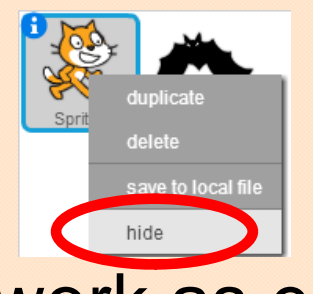

• Does the script work as expected?

# The Cat's Scripts

• The cat is in the woods enjoying the nice evening until the bat appears and gives him a fright.

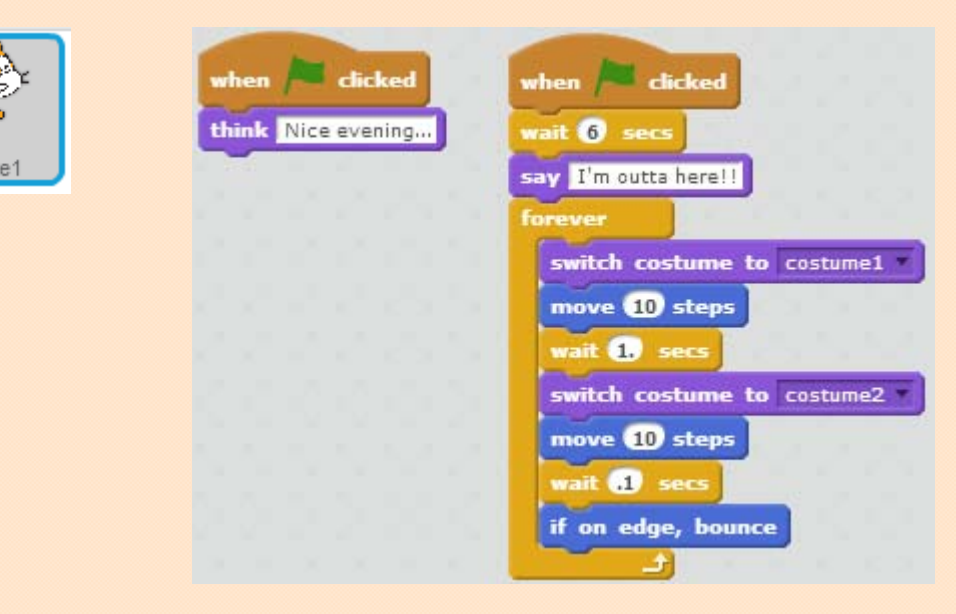

- The cat waits for 6 seconds, then starts running.
- Test the cat script by clicking on the green flag.
   You can hide the bat so you just can watch the cat.
- Does the script work as expected?

### Run the Story

• Show the cat, flag.

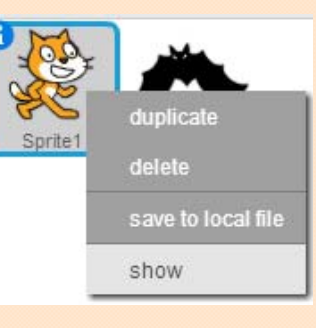

#### then click on the green

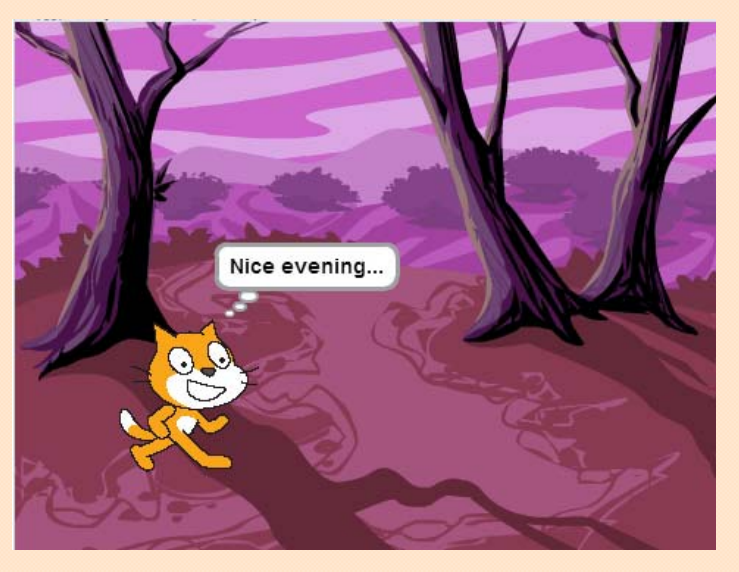

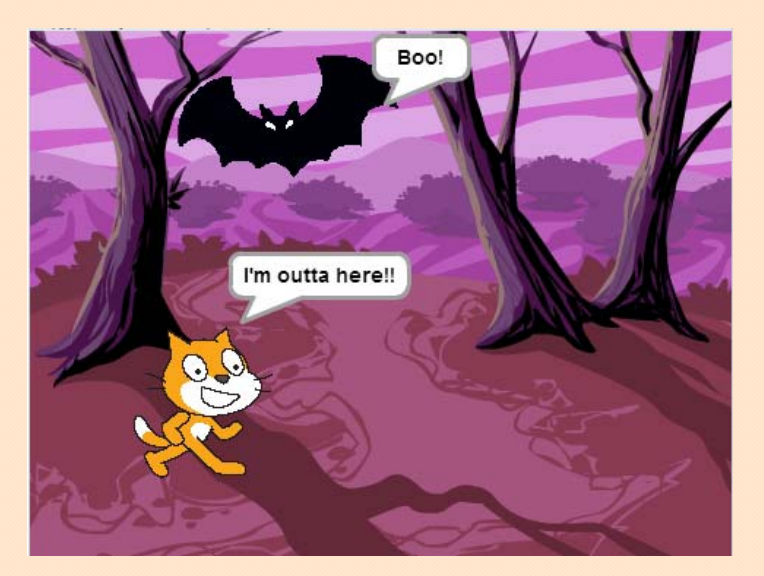

- Does the cat run away exactly when it was scared by the bat?
- You can adjust the wait time so that the cat runs away at the right time.

# Sprite Timing

- We have made the cat look like it runs away when it has seen the bat, but this is not really true. The cat is waiting for 5 or 6 seconds and then it starts running away.
- Disconnect the bat's script from the green flag and run the project and see what happens.
- The cat does really does not know that the bat exists at all.
- We want to make the cat react to the bat. Then we don't have to worry about getting the wait time exactly right.

#### **Sprite Time Line**

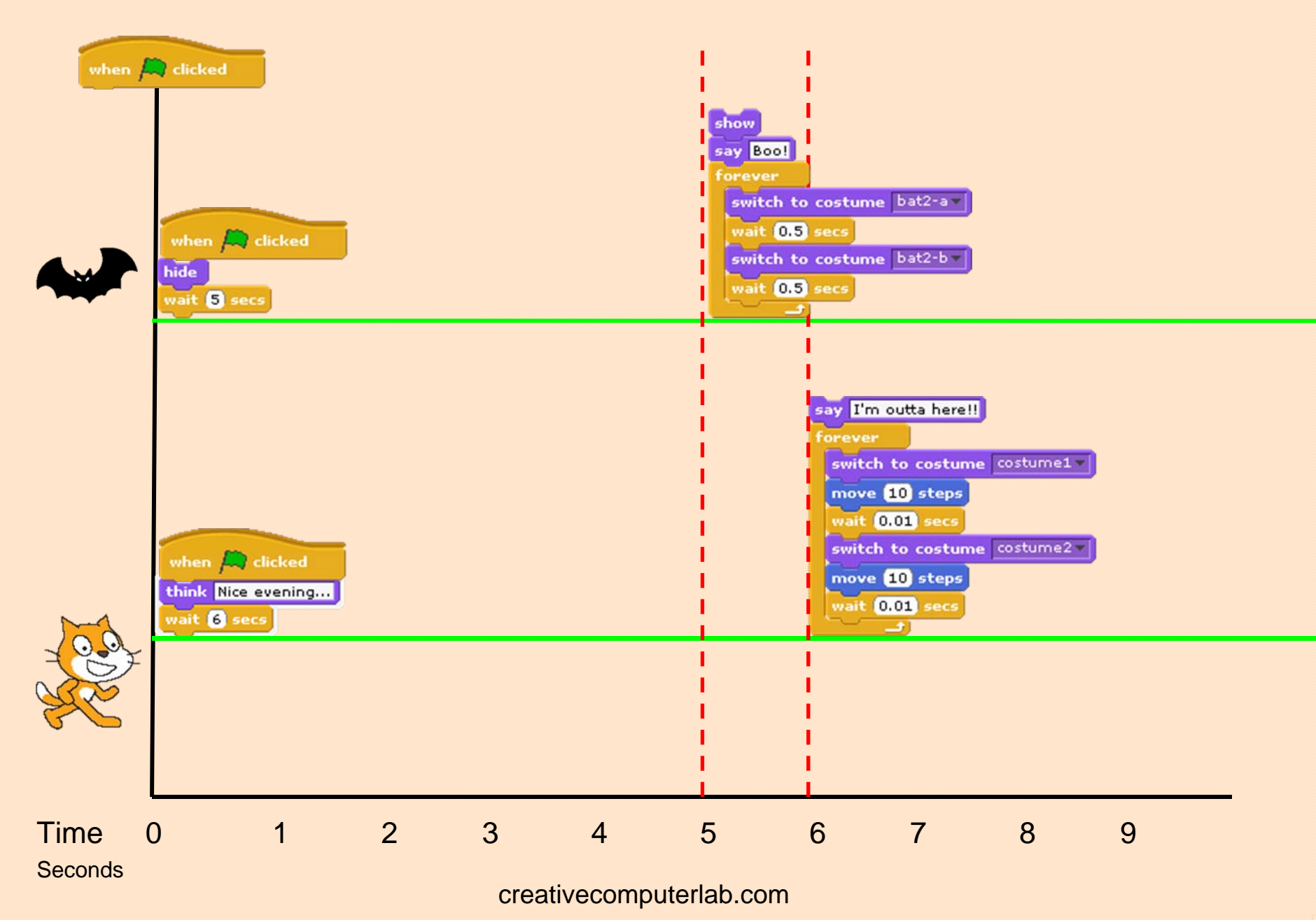

# Sprite Timing Problem

 We are trying to guess how many seconds the cat needs to wait before running away. Why is this a problem?

 What would happen if the bat was made to appear when a key was pressed?

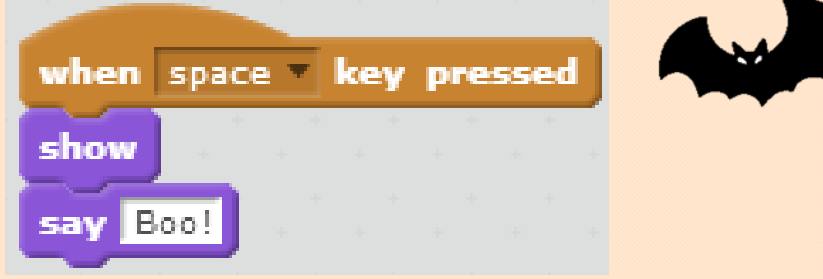

 Then how will the cat know when the bat has appeared and it is time to run away?

#### Broadcasting

• The cat needs to be able to know the bat has appeared so he can start to run away.

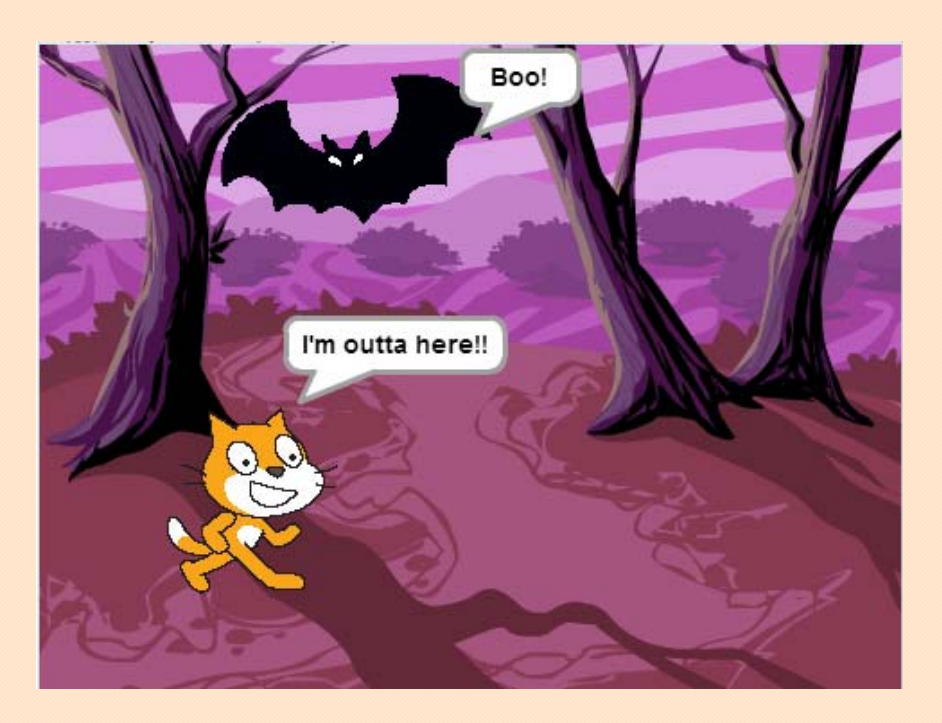

- This is done with broadcasting:
  - The bat must broadcast a message.
  - The cat must receive the broadcast message.

#### **Bat Broadcasting**

- Create a new broadcast message.
- Name the message "booMessage".

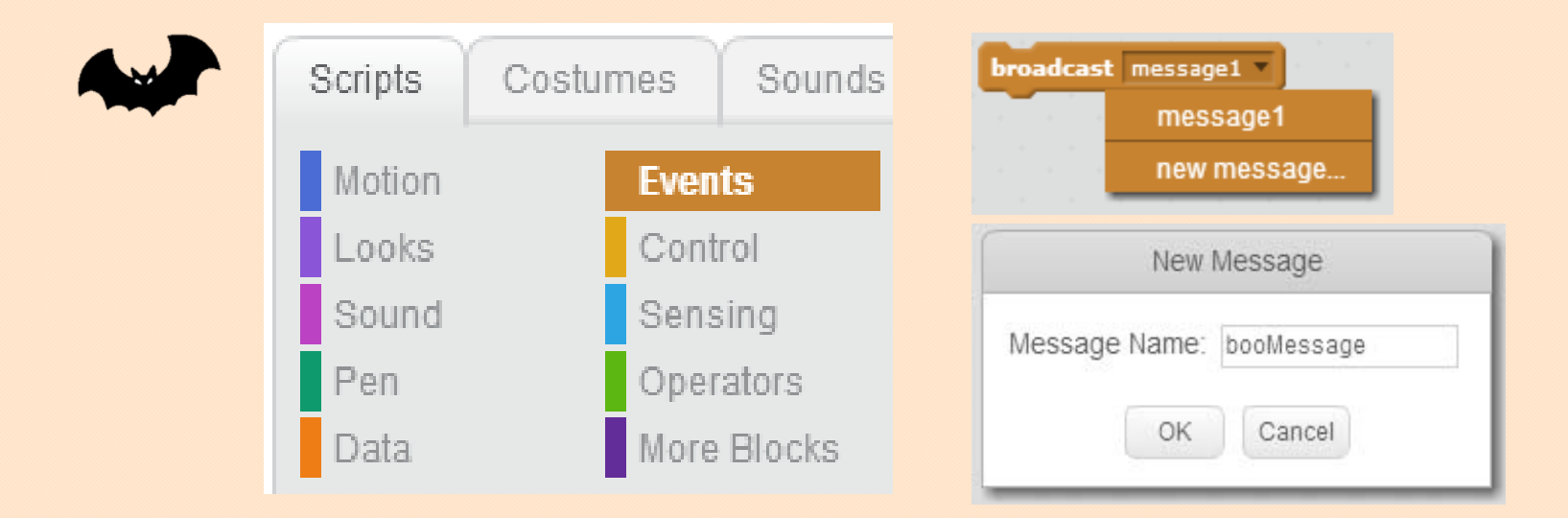

Add the "broadcast 'booMessage" block to the bat's

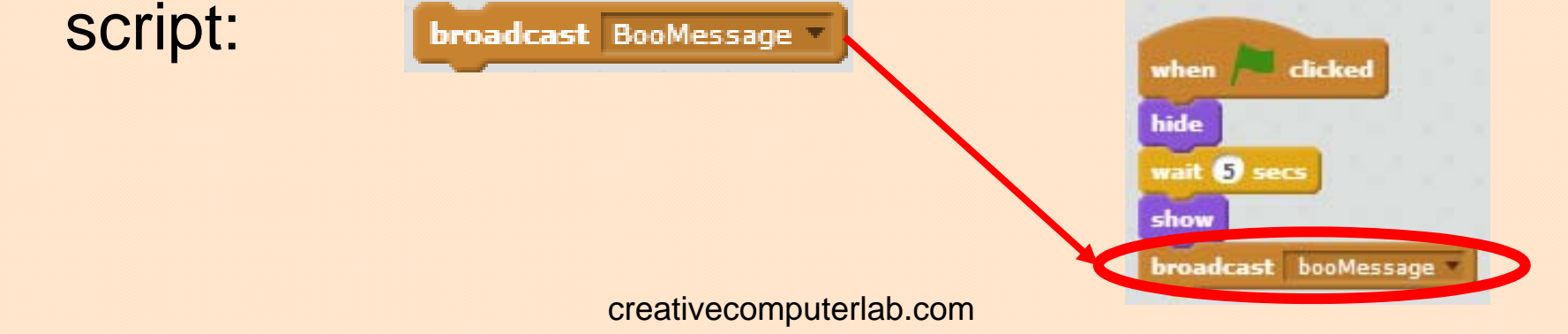

### Cat Receives Broadcast Message

- The cat must receive the broadcast message.
- Instead of waiting for 6 seconds before running, replace this with a "When I receive BooMessage" hat block:

|                                                                                                    | when clicked                          |                            |
|----------------------------------------------------------------------------------------------------|---------------------------------------|----------------------------|
|                                                                                                    | wait 6 secs                           | when I receive BooMessage  |
| 1997 - 1998 - 1998 - 19 | say I'm outta here!!                  | say I'm outta here!!       |
| Sprite1                                                                                                    | forever                               | forever                    |
|                                                                                                    | switch costume to costume1            | switch costume to costume1 |
|                                                                                                    | move 10 steps                         | move 10 steps              |
|                                                                                                    | wait 1, secs                          | wait 1, secs               |
|                                                                                                    | switch costume to costume2            | switch costume to costume2 |
|                                                                                                    | move 10 steps                         | move 10 steps              |
|                                                                                                    | wait 1 secs                           | wait .1 secs               |
|                                                                                                    | if on edge, bounce                    | if on edge, bounce         |
|                                                                                                    | a a a a a a a a a a a a a a a a a a a |                            |

• Now the cat will wait to receive the message from the bat before running away.

# **Run Your Story!**

 Press a key to make the bat appear and say, "Boo"!

show

say Bool

• The cat will receive the broadcast and start

broadcast BooMessage

hide

Don't forget

to hide the bat when the story starts.

running:

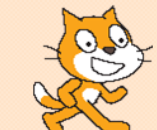

| -                           |                            |   |  |  |
|-----------------------------|----------------------------|---|--|--|
| when I receive BooMessage • |                            |   |  |  |
| sa                          | y I'm outta here!!         |   |  |  |
| fe                          | prever                     |   |  |  |
|                             | switch costume to costume1 | • |  |  |
|                             | move 20 steps              |   |  |  |
|                             | wait 0.1 secs              |   |  |  |
|                             | switch costume to costume2 | • |  |  |
|                             | move 20 steps              |   |  |  |
|                             | wait 0.1 secs              |   |  |  |
|                             | if on edge, bounce         |   |  |  |
|                             | <u>+</u>                   |   |  |  |

# **Congratulations!**

- You have made an interactive story

   You have caused an event to happen by
   pressing the space key.
- Please save your work for next time:
  - You will be using this project for the next lesson.
  - Make sure your project title has your name in it.
  - In the upper right corner, click on "Save now":

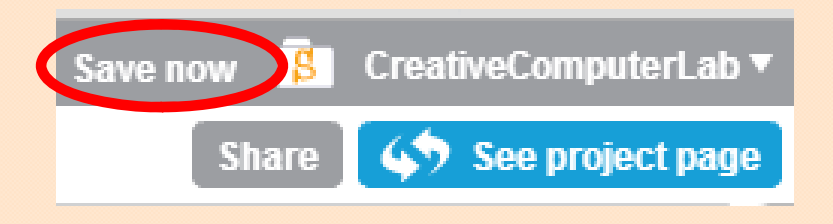